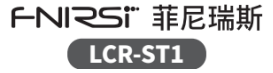

# スマート・ブリッジ・ピンセット取扱説明書

#### INTELLIGENT BRIDGE TWEEZER USER MANUAL

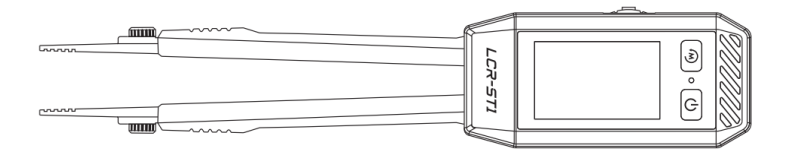

# CATALOG

| ご利用上の注意 >>>> | 2 | 5操作説明 》》》           | 10 |
|--------------|---|---------------------|----|
| 1.製品説明 >>>>  | 3 | 6.ファームウェアアップデート >>> | 15 |
| 2同梱品の確認 >>>  | 4 | 7注意事項 >>>           | 16 |
| 3.各部の名称 >>>> | 5 | 8.お問い合わせ先 >>>>      | 17 |
| 4定格 >>>      | 7 |                     |    |

#### ご利用上の注意

- この取扱説明書は、本製品について詳しく説明しています。本書をよくお読みになり、本製品を正しくお使いください。
- 可燃性および爆発性の環境では使用しないでください。
- 使用済み電池および廃棄機器は、家庭ごみと一緒に廃棄することはできませんので、国または地方自治体の 関連法規に従って廃棄してください。
- 製品の品質に問題がある場合、または製品の使用に関する質問がある場合は、"FNIRSI"オンラインカスタマ ーサービスへお問い合わせください。

1.製品説明

LCR-ST1は、当社が開発した最新ピンセット型LCRブリッジです。この製品は、抵抗、コンデンサ、インダク タンス、ダイオードの正確な測定をサポートする多機能でポータブルなテスト機器です。高度な測定技術を活 用し、高い精度と安定性を保証します。1.14インチのカラースクリーンディスプレイと磁気吸引機能により、 使いやすさが向上しています。250mAhのリチウム雷池を内蔵しており、長時間の使用が可能で 100Hz 1kHz 10kHzの3つの周波数をサポートします。独自のピンセット型設計により、狭いスペースでの微細な操作 に特に滴しており、電子部品の迅速なテストが可能になります。軽量で持ち運びが簡単なため、現場のエンジ ニアや研究室にとって欠かせない効率的なツールとなります。

お買い上げいただいた製品は次の品目で構成されています。使用する前にご確認ください。万一、足りない場 合や破損していた場合は、すぐに販売店または購入先までご連絡ください。

- 本体 ······ 1
- 収納バック ・・・・・

### 3.各部の名称

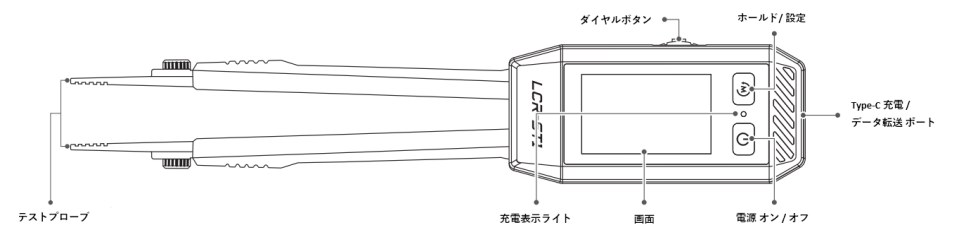

5

| ボタン    | 操作   | インターフェイス    | 機能           | ポタン | 操作    | インターフェイス    | 機能                   |            |            |      |             |               |
|--------|------|-------------|--------------|-----|-------|-------------|----------------------|------------|------------|------|-------------|---------------|
|        | 标曲   | /           | 電源オン         | ↓   | +     | +           | 短押し                  |            | 45-10 L    | 伝言   | メインインターフェース | テストレベル/園波数の選択 |
| U<br>U | 、近代し | メインインターフェース | リセット         |     |       |             |                      | 近世し        | 設定インターフェース | 項目選択 |             |               |
|        | 長押し  | /           | 電源オフ         |     | 長押し   | /           | 二次パラメータ(DQZX) 切替スイッチ |            |            |      |             |               |
|        | 短押し  | メインインターフェース | データホールド      |     | スクロール | メインインターフェース | 軟値の左右調整              |            |            |      |             |               |
| •      | 長押し  | /           | 設定インターフェース切替 |     | 左/右   | 左/右         | 設定 インターフェース          | オブションの上下選択 |            |      |             |               |

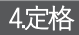

| 製品モデル | LCT-ST1         | 画面表示 | 1.14インチ高解像度TFTカラーディスプレイ |
|-------|-----------------|------|-------------------------|
| サイズ   | 28 × 19 × 150mm | 電池   | 250mAh 充電式リチウムポリマー電池    |
| 重量    | 41 g            | 充電仕様 | USBType-C, 5V/1A        |

| タイプ   | 範囲 100Hz               |             | 1KHz          | 10KHz         |
|-------|------------------------|-------------|---------------|---------------|
|       | 1mF-22mF               | 5%reading±3 | 5%reading±3   |               |
|       | 1uF-1mF                | 2%reading±3 | 2%reading±3   | 2%reading±3   |
| 17779 | 1nF-1uF                | 2%reading±3 | 0.5%reading±3 | 0.5%reading±3 |
|       | 1pF-1nF                |             | 2%reading±3   | 2%reading±3   |
| ダイオード | 順方向電圧降下 <b>0.7V</b> 未満 |             |               |               |

| タイプ                                      | 範囲       | 100Hz       | 1KHz          | 10KHz         |
|------------------------------------------|----------|-------------|---------------|---------------|
| 1H-1<br>インダクタンス<br>10H-<br>10H-<br>1uH-1 | 1H-10H   | 5%reading±3 | 5%reading±3   |               |
|                                          | 1mH-1H   | 2%reading±3 | 2%reading±3   | 2%reading±3   |
|                                          | 10uH-1mH | 2%reading±3 | 0.5%reading±3 | 0.5%reading±3 |
|                                          | 1uH-10uH |             |               | 2%reading±3   |
| 抵抗                                       | 1ΜΩ-10ΜΩ | 5%reading±3 | 5%reading±3   |               |
|                                          | 1ΚΩ-1ΜΩ  | 1%reading±3 | 0.5%reading±3 | 1%reading±3   |
|                                          | 1Ω-1ΚΩ   | 1%reading±3 | 0.5%reading±3 | 0.5%reading±3 |
|                                          | 10mΩ-1Ω  | 2%reading±3 | 2%reading±3   | 2%reading±3   |

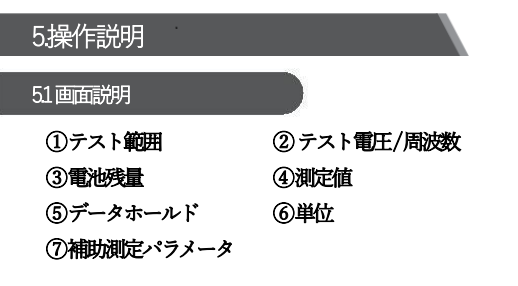

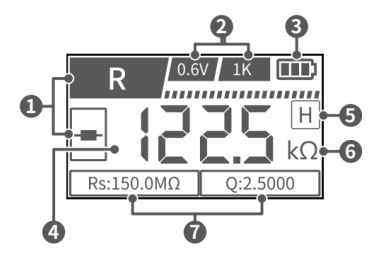

52テストプローブ取り付け説明

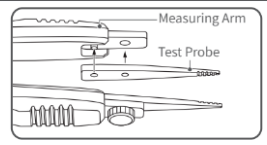

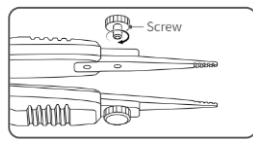

11

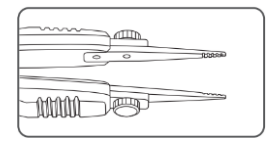

●テストプローブの位置合わせ穴を測定アームに挿入します。 (テストプローブの鋸歯状側がピンセットの内側を向いていることを 確認してください)。

●ネジを回して締め付け、取り付けます。

※取り外しも同様です; 測定アームは取り外しできま せん。 **電源のオン/オフ:**のボタンを短く押すと電源オン、のボタンを長く押すと電源オフになります。(電源オン後、 ボタンを左右にスライドして言語を選択し、 ようボタンを押して言語を選択してください) メインパラメータの選択: 左右の 🕰 ダイヤルボタンを使って、抵抗、キャパシタンス、インダクタンス、ダ イオードの測定パラメータを自動的に切り替えます。 テスト電圧レベルの選択: 中央の - ダイヤルボタンを押して電圧レベル領域を切り替え、 左右の 🔍 ダイ ヤルボタンを使用して0.3Vと0.6Vのテスト電圧を切り替えます。 テスト周波数の選択: 中央の ----- ダイヤルボタンを押して周波数領域を切り替え、 左右の 🔍 ダイヤルボタン を使用して100Hz、1kHz、10kHzのテスト周波数を切り替えます。

※LCRメーターは、テスト対象デバイス(DUT)にACテスト信号を印加してインピーダンスを測定します。 周波数はAC信号源の主なパラメータです。部品の非理想性、分布パラメータ、テスト・リードや接続の影響に より、同じ部品でもテスト周波数が異なると測定結果が異なる場合があります。 ショートサーキットのゼロ調整:初めにゼロ調整したいテスト周波数を選択します。SMD テスト用ピンセット またはクランプを使用して、ショートサーキットピースをテストソケットに挿入します。 設定モードに入ります。機器は識別後、自動的に測定し対応するショートサーキットゼロ調整を実行します。 データホールド: のを短く押すとデータが保持されます。このとき画面には 団 が表示されます。データは自 動的に Excel シートで本体に保存されます。データは、データケーブルを介してパソコンに接続することによ り、USBドライブとしてアクセスすることができます。

総続性:ダイオードモードでは、50Ω未満の抵抗測定値によって導通がトリガーされます。

**設定画面**: <sup>(1)</sup>ボタンを長押ししてシステム設定に入ります。左右の <sup>(2)</sup> ダイヤルボタンを使用して、プライマ リメニューとセカンダリメニューを切り替えます。セカンダリメニューに入るか終了するには、中央のダイヤ ルボタン <sup>(2)</sup> を押します。

#### システム設定には次の内容が含まれます。

| 設定値                 | 機能             | パラメータ・オプション          |  |
|---------------------|----------------|----------------------|--|
| Language            | システムの表示言語を切替え  | 中国語、英語               |  |
| Volume              | システム音量の調整      | 0~5段階レベル調整           |  |
| Backlight           | 画面の輝度調整        | 0~100 プログレスバー調光      |  |
| Auto Power Off      | 無操作時の自動シャットダウン | Off / 5 / 15 / 30 分  |  |
| Restore 工場出荷時の設定に戻す |                | 設定されたすべてのパラメータをクリアする |  |
| About               | システム情報の表示      | モデルとバージョン番号を表示       |  |

## 6.ファームウェア アップグレード

- デバイスの電源をオフにし、ダイヤルボタンと電源ボタンを長押ししてファームウェアのアップグレードページに入ります。
- データ転送ケーブルを使用してデバイスをパソコンに接続します。
- コンピューター上にファイルフォルダのポップアップが自動的に表示されます。ファームウェアファイルを フォルダにドラッグ&ドロップします。
- ファームウェアのアップグレードが完了すると、デバイスは自動的に再起動します。

7. 注意事項

- 接触不良による測定エラーを回避するために、ピンセットの先端とテスト対象デバイス間の接触が良好であることを確認してください。
- 機器の損傷を防ぐため、通電状態で測定しないでください。
- オンライン測定には推奨されません。外部 PCB 接続の特性上、オンライン測定値は参考値であり、精度を 保証するものではありません。
- 自動モードではダイオード測定をサポートしておらず、自動的に検出されたコンポーネントタイプは参考用 であり、特殊な状況下では誤判断につながる可能性があります。
- 機器の損傷を防ぐため、測定前にコンデンサを放電してください。

ご質問のあるFNIRSIユーザーの皆様には、弊社までご連絡いただければ、ご満足いただける解決策をご提供することをお約束します。また、サポートへの感謝の気持ちとして、6ヶ月の追加保証もお付けします。

私たちは興味深いコミュニティを作成しました。コミュニティに参加するには、FNIRSIスタッフにご連絡ください。

#### Shenzhen FNIRSI Technology Co., LTD.

住所: West of Building C, Weida Industrial Park, Dalang Street, Longhua District, Shenzhen, Guangdong, China 電話番号: 0755-28020752 Web: www.fniisi.cn

E-mail: business@fnirsi.com(営業部門)

E-mail: service@fnirsi.com(サービス部門)

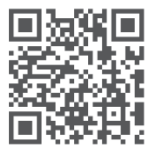

ユーザーマニュアル、アプリケーション、ソフトウェアのダウンロード

Download User manual&APP&Software